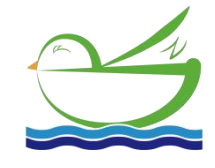

# **Online pH/ORP Controller**

### **User Manual**

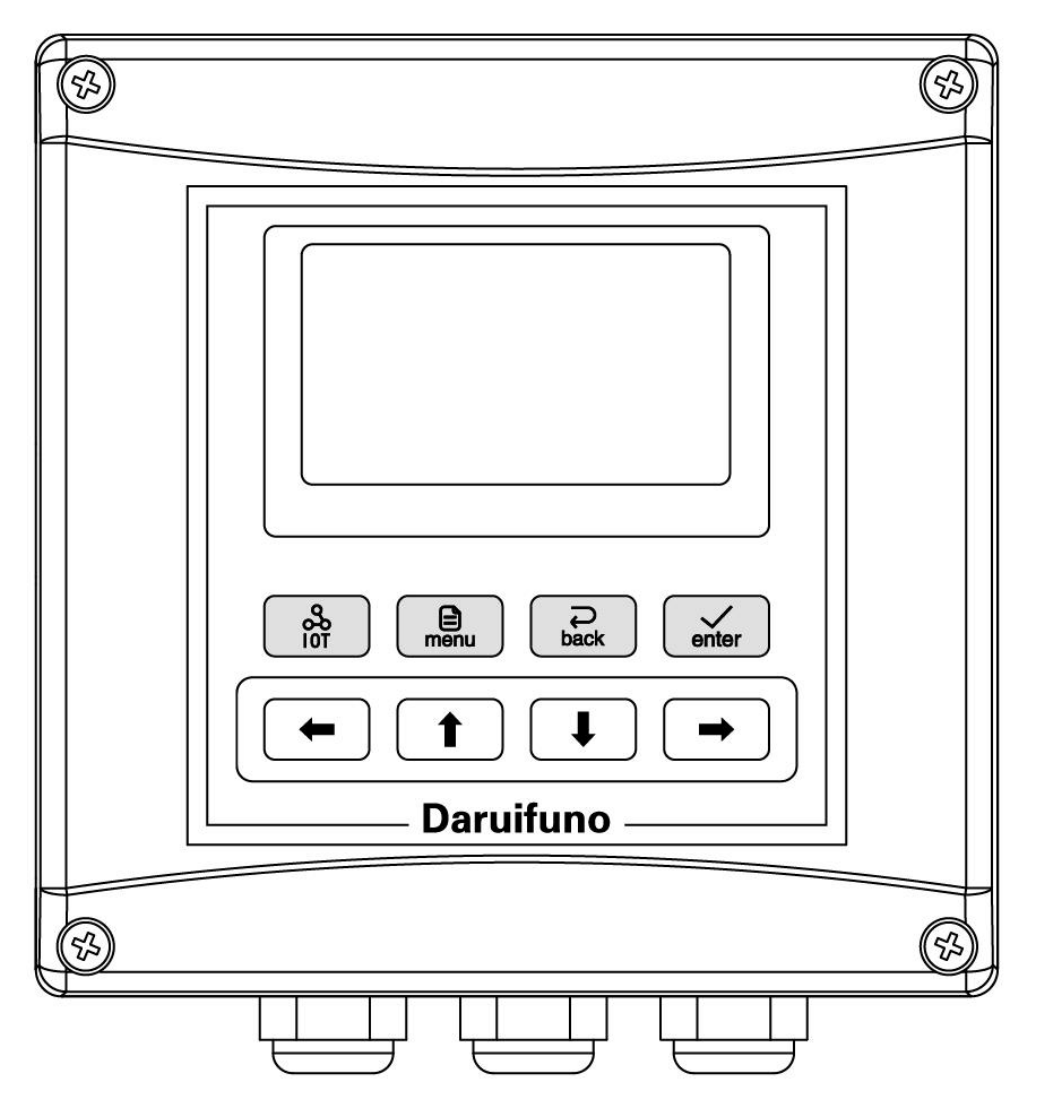

Model: APX2-C1/C1Z

Version 01.13

# CONTENTS

| Chapter 1 Overview                | 1  |
|-----------------------------------|----|
| Chapter 2 Mechanical Installation | 2  |
| 2.1 Dimension                     | 2  |
| 2.2 Installation                  | 2  |
| Chapter 3 Electrical Installation | 4  |
| 3.1 Power Connection              | 4  |
| 3.2 Terminal Definition           | 5  |
| Chapter 4 User Interface          | 6  |
| 4.1 Panel Button                  | 6  |
| 4.2 Display Screen                | 7  |
| Chapter 5 Menu Description        | 8  |
| 5.1 Probe Setting                 | 8  |
| 5.2 Alarm Setting                 | 9  |
| 5.3 Current Setting               | 9  |
| 5.4 Comm. Setting                 | 9  |
| Appendix                          | 10 |
| ModBus Register Introduction      | 10 |
| Menu Structure Diagram            | 11 |

# Chapter 1 Overview

The online pH/ORP controllers are suitable for continuous monitoring of pH or ORP values of aqueous solutions in various industries.

#### **1.1 Technical Parameters**

|                           | рН: 0~14рН                                                     |  |  |  |  |  |
|---------------------------|----------------------------------------------------------------|--|--|--|--|--|
| Display Range             | ORP: -2000mV~2000mV                                            |  |  |  |  |  |
|                           | Temp.:-10~+150℃                                                |  |  |  |  |  |
| Resolution                | pH: 0.01pH ORP: 1mV Temp.: 0.1°C                               |  |  |  |  |  |
| Accuracy                  | ±0.02pH/±2mV                                                   |  |  |  |  |  |
| Temp. Compensation        | NTC10K/PT1000 automatic or manual                              |  |  |  |  |  |
|                           | Channel Quantity: 2                                            |  |  |  |  |  |
| Delay Cantral             | Control Type: main value control/temp. control/wash control    |  |  |  |  |  |
| Relay Control             | Contact Type: SPST                                             |  |  |  |  |  |
|                           | Contact Capacity: 3A 250V AC                                   |  |  |  |  |  |
|                           | Channel Quantity: 1                                            |  |  |  |  |  |
| Current Output            | Output Type: active 4~20mA or 0~20mA                           |  |  |  |  |  |
|                           | Max. Load: 1000Ω                                               |  |  |  |  |  |
| Comm Interface            | A RS485 MODBUS-RTU                                             |  |  |  |  |  |
| Comm. Internace           | Note: Only APX2-C1Z has comm. functions                        |  |  |  |  |  |
| Display Screen            | 3.2 inch graphic LCD display                                   |  |  |  |  |  |
| Configuration information | Power failure protection, parameters are retained indefinitely |  |  |  |  |  |
| Operating Environment     | 0~+60 $^\circ$ C, relative humidity 0~95%, no condensation     |  |  |  |  |  |
| Storage Environment       | -20~+70℃, relative humidity 0~55%, no condensation             |  |  |  |  |  |
| Power Supply              | 100~240VAC or 18~36VDC, 3W Max                                 |  |  |  |  |  |
| Installation Method       | Panel / wall / pipe mounting                                   |  |  |  |  |  |
| Instrument Dimension      | 144*144*120 (unit: mm)                                         |  |  |  |  |  |
| Protection Grade          | IP66                                                           |  |  |  |  |  |
|                           |                                                                |  |  |  |  |  |

## **Chapter 2 Mechanical Installation**

### 2.1 Dimension

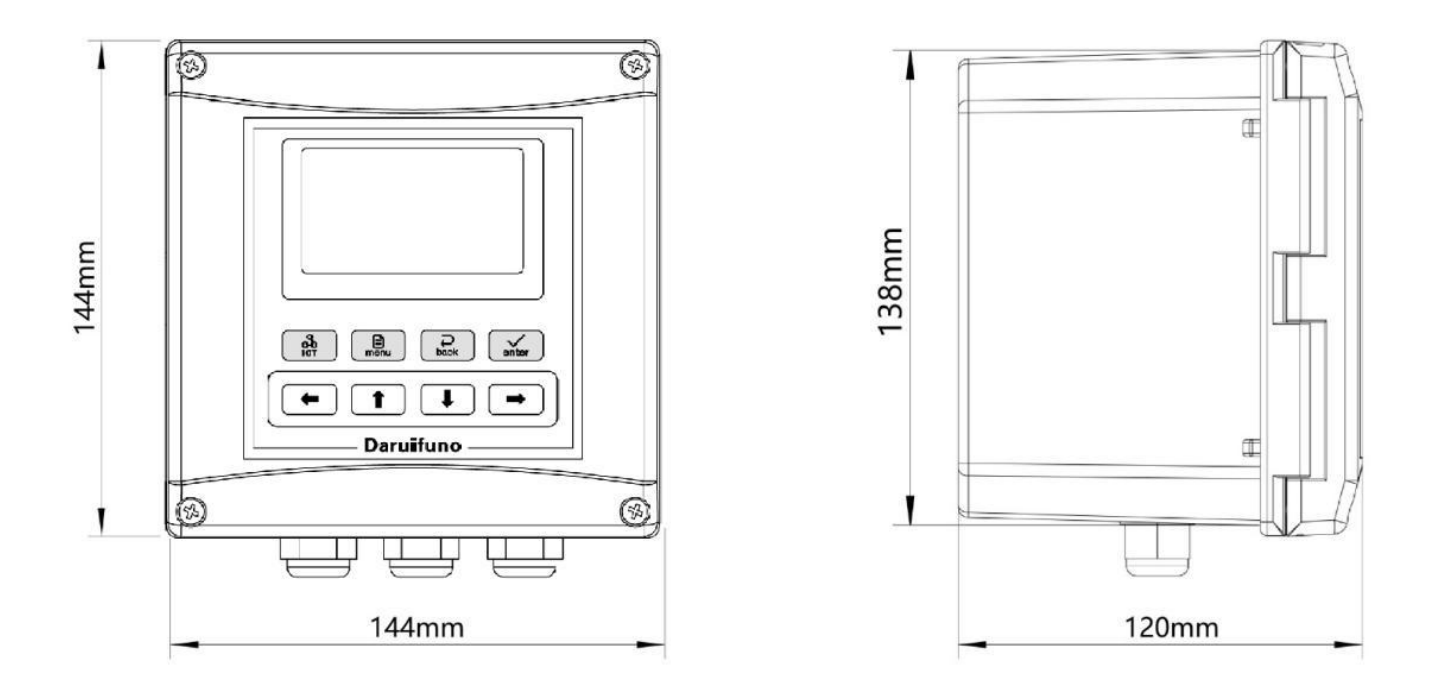

Figure 2-1 Instrument dimension

#### 2.2 Installation

• Panel installation

When selecting a rack mount for the meter, use 2 mounting brackets to secure the meter, and the installation diagram is shown below:

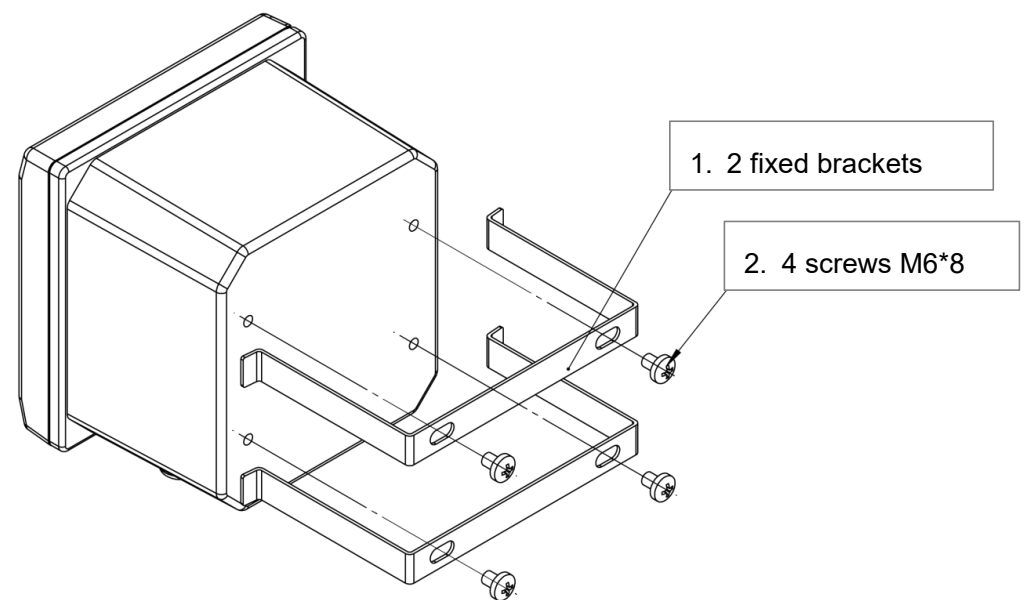

Figure 2-2 Panel mounting

#### Wall installation

Connect the gray backplate to the meter, and then install it on the box or wall sidewall, the installation dimensions and schematic diagram are as follows:

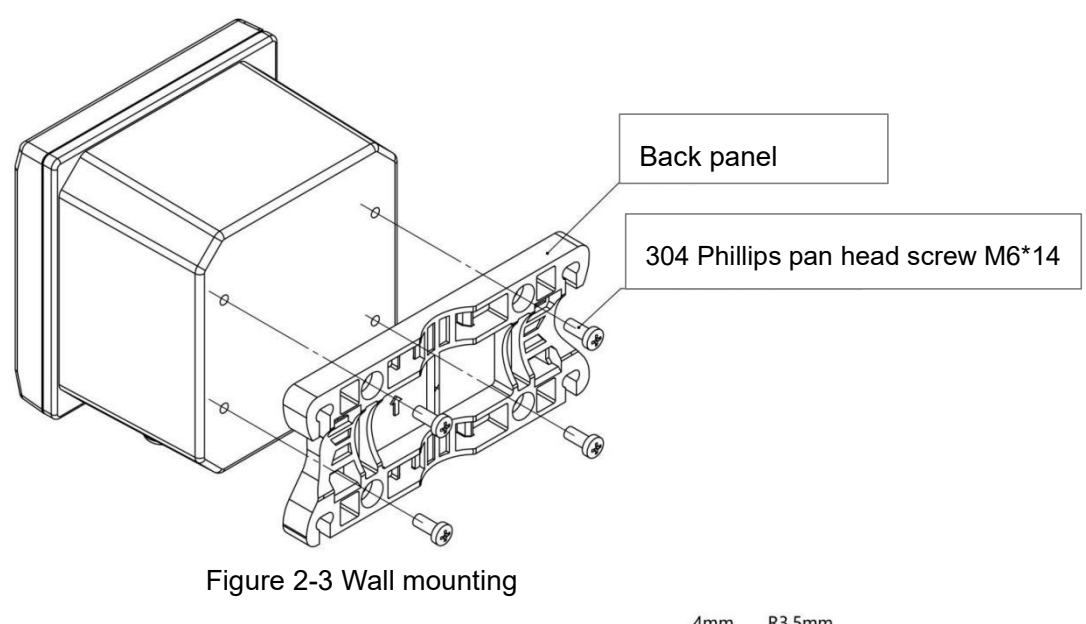

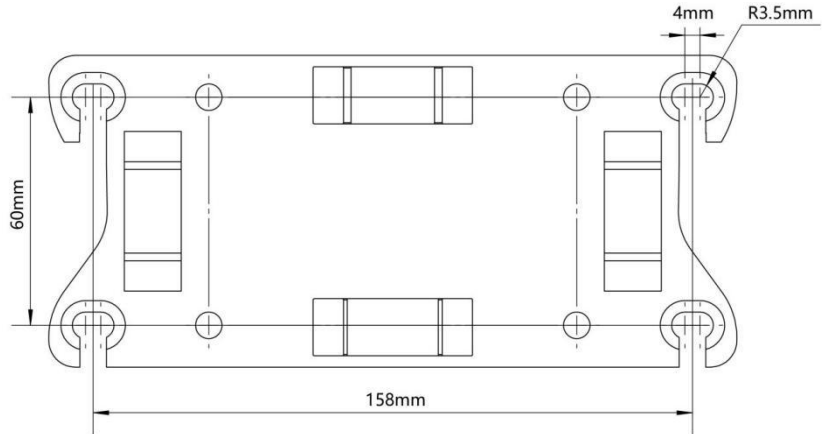

Figure 2-4 Wall mounting hole size dimensional drawing

• Pipe installation

Connect the gray backplate to the meter, and then fix the backplate to the horizontal or vertical pipe with a clamp, the installation diagram is shown below:

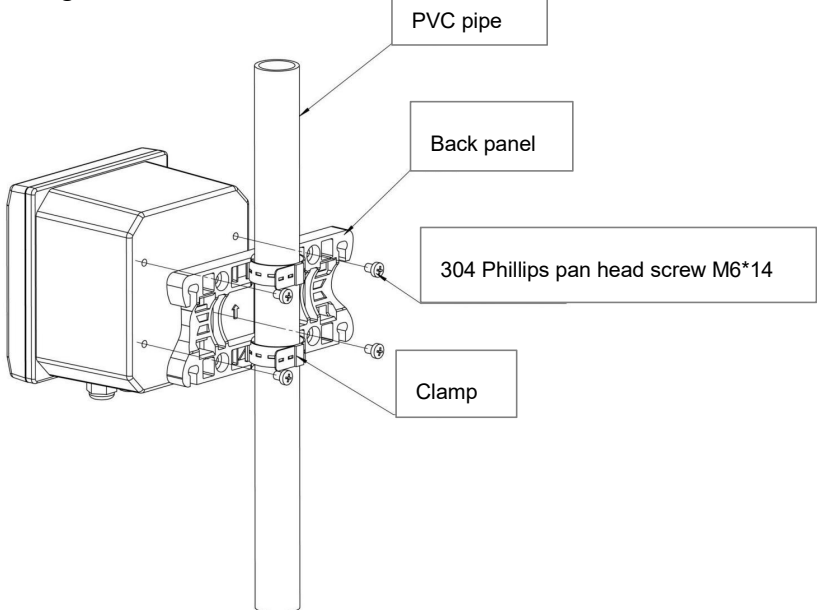

# **Chapter 3 Electrical Installation**

#### **3.1 Power Connection**

After unscrewing the screws on the back of the meter, remove the cover and see the terminal blocks. According to the power supply type of the instrument, access 100~240VAC or 18~36VDC. *Note: Before connecting AC power, be sure to cut off the power supply !* 

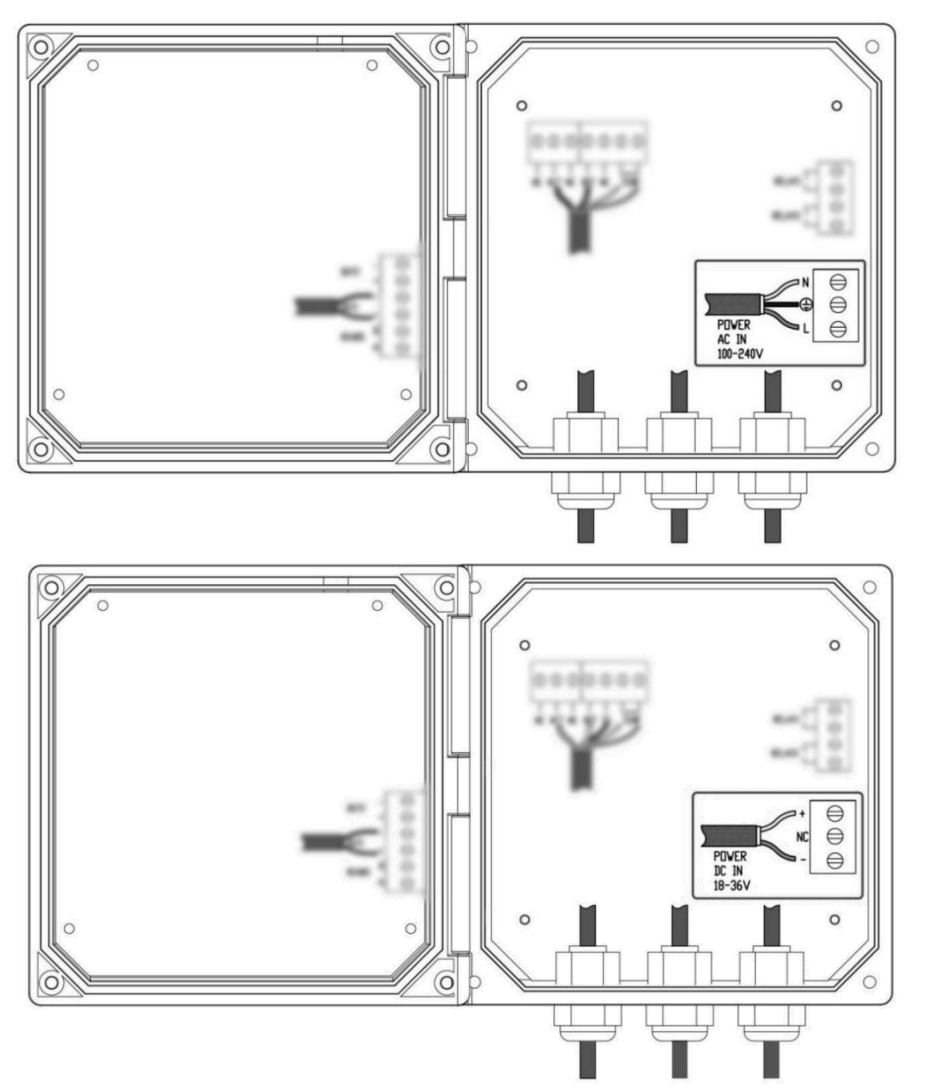

Figure 3-1 Two types of power terminals

Two kinds of power terminals are defined in the Table:

| POWER    | L | AC power LIVE wire    | POWER  | +  | DC power positive |
|----------|---|-----------------------|--------|----|-------------------|
| AC IN    | ⊕ | AC power ground wire  | DC IN  | NC | Floating terminal |
| 100-240V | Ν | AC power NEUTRAL wire | 18-36V | -  | DC power negative |

### **3.2 Terminal Definition**

The electrode cable is connected to the ACT, REF, TEMP terminals, and the rest are connected according to actual needs.

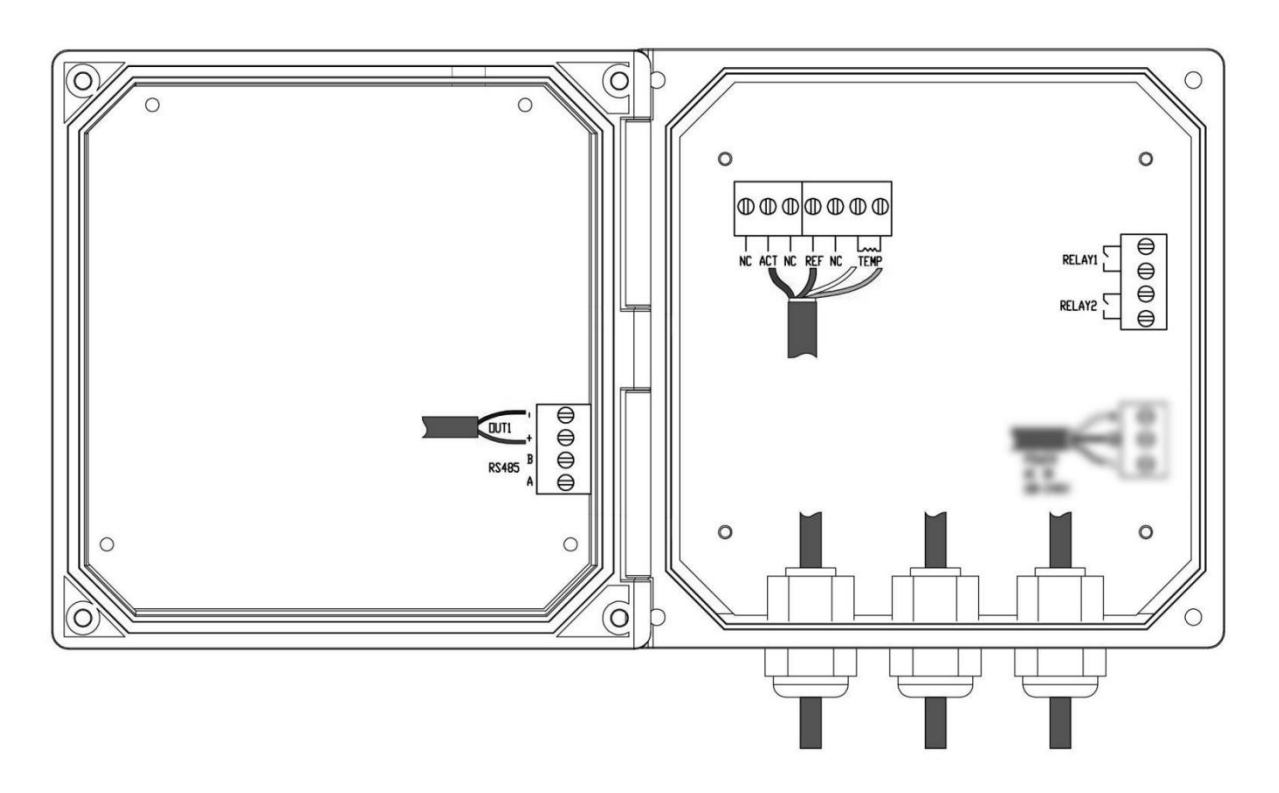

Figure 3-2 terminal blocks

The terminal locations and names are shown in the table below:

| OUT1 +               |                  | Current Output positive ACT |        | pH(ORP) probe indication terminal |  |
|----------------------|------------------|-----------------------------|--------|-----------------------------------|--|
|                      |                  | Current Output negative     | NC     | Floating terminal                 |  |
| A <sup>(1)</sup>     |                  | RS485 signal D+(A) terminal | REF    | pH(ORP) probe reference terminal  |  |
| K3403 <sup>(1)</sup> | B <sup>(1)</sup> | RS485 signal D-(B) terminal | ТЕМО   | Temperature sensor input terminal |  |
| '                    |                  |                             |        | Temperature sensor input terminal |  |
| RELAY1               |                  | Relay 1 contact             |        |                                   |  |
|                      |                  | Relay 1 contact             |        |                                   |  |
| RELAY2               |                  | Relay 2 contact             |        |                                   |  |
|                      |                  |                             | RELATZ | Relay 2 contact                   |  |

Note: (1) only APX2-C1Z has RS485 function, and for APX2-C1, there is no RS485 terminal.

## Chapter 4 User Interface

### 4.1 Panel Button

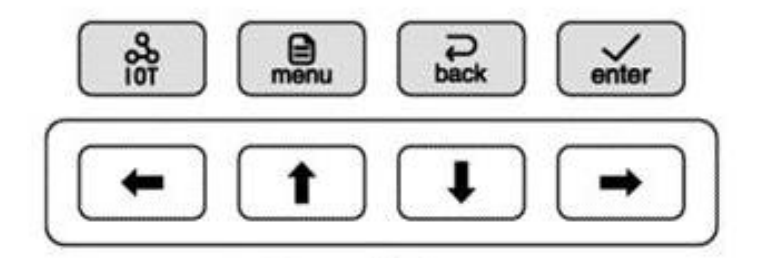

Up key: In the menu option interface, to move the cursor up;

In the parameter setting interface to increase the data by 1 (change in the order of 0, 1, 2..., 9, 0); In the measurement interface, can switch the secondary displays: "probe type"  $\rightarrow$  "current value".

Down key: In the menu option interface to move the cursor down;

In the parameter setting interface to reduce the data by 1 (change in the order of 9, 8, 7... 0, 9); In the measurement interface, can switch secondary displays: "probe type"  $\rightarrow$  "current value".

**Left key:** In the parameter setting interface, to move the cursor left; In the menu interface, to return to the previous menu; in the pH measurement, can switch displays "pH measurement"  $\rightarrow$  "mV/pH measurement".

**Right key:** In the parameter setting interface, to move the cursor right; In the pH measurement mode, switch the display "pH measurement"  $\rightarrow$  "mV/pH

#### Internet of Things key: has no function

**Menu key:** In the measurement interface to enter the menu interface, In the menu option interface to directly return to the measurement state, In the parameter setting interface to return to the previous menu.

**Back key:** return to the previous menu, such as in the parameter setting interface, press this key to abandon the modification and return to the previous menu.

**Enter key:** In the menu option interface, press this key to select the option; in the parameter setting interface, press this key to confirm and return to the previous menu.

#### 4.2 Display Screen

The meter normally displays the measurement interface after power-on. The specific information is as follows:

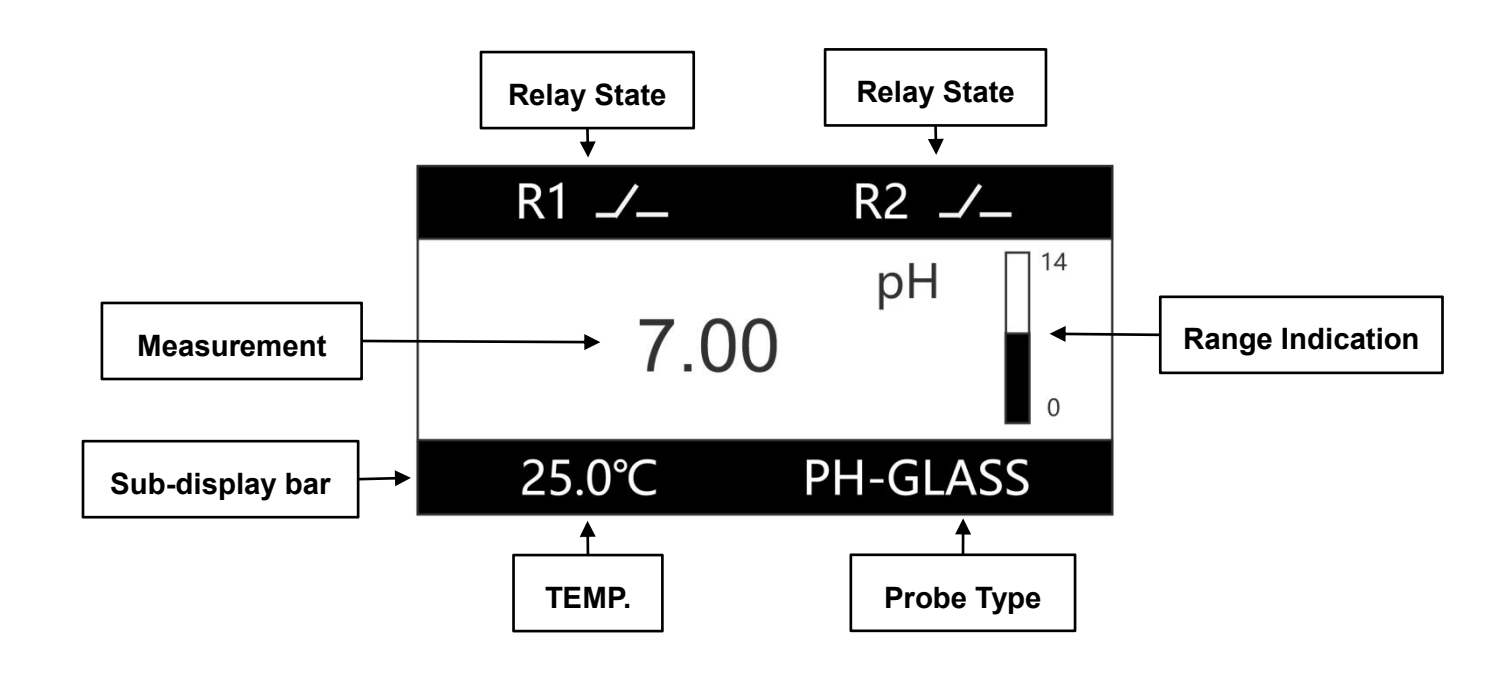

- Relay State: indicate the current relay state: on or off
- **Measurement:** display the current pH/ORP value, if " > " symbol appears in front of the value, it means the measurement is out of the range.

In the pH measurement mode, press the left/right key to switch " pH measurement " to " mV/pH measurement "

- **Range Indication:** Indicates the ratio of the current measured value to the range.
- **Temperature:** The temp. value is not displayed when the temp. probe is not connected.
- **Probe Type:** Display the currently selected probe type.

" PH-GLASS " means " pH glass probe "

"PH-ANT " means " pH antimony probe "

" ORP " means " ORP probe "

## **Chapter 5 Menu Description**

In the measurement interface, long press the button to enter the menu. This chapter describes the main features.

### 5.1 Probe Setting

Perform sensor calibration and view of sensor status.

After the probe is connected to the controller, it needs to be calibrated first due to the error between the signal of the actual electrode and the standard.

- pH Calibration
- 1. Preparation before calibration
  - > In the menu " select probe ", select " pH Glass probe " or " pH Antimony probe "
  - > pH 4.01, 6.86, 9.18 standard solution<sup>(1)</sup>
  - > Deionized cleaning solution and absorbent paper
- 2. Zero Calibration
  - (1) Clean the probe with deionized cleaning solution, dry it with absorbent paper and put it into pH 6.86 standard solution;
  - (2) After the measured value is stable, select "6.86pH CAL" to start calibration;
- 3. Acid slope Calibration
  - (1) Clean the probe with deionized cleaning solution, dry it with absorbent paper and put it into pH 4.01 standard solution;
  - (2) After the measured value is stable, select "4.01pH CAL" to start calibration;
- 4. Alkali slope Calibration
  - (1) Clean the probe with deionized cleaning solution, dry it with absorbent paper and put it into pH 9.18 standard solution;
  - (2) After the measured value is stable, select "9.18pH CAL" to start calibration;
- ORP Calibration
- 1. Preparation before calibration
  - > In the menu " select probe ", select " ORP probe "
  - ORP 86mV, 256mV standard solution<sup>(1)</sup>
  - > Deionized cleaning solution and absorbent paper
- 2. Zero Calibration
  - (1) Clean the probe with deionized cleaning solution, dry it with absorbent paper and put it into ORP 86mV standard solution ;
  - (2) After the measured value is stable, select " 86mV CAL " to start calibration;
- 3. Slope Calibration
  - (1) Clean the probe with deionized cleaning solution, dry it with absorbent paper and put it into ORP 256mV standard solution;
  - (2) After the measured value is stable, select "256mV CAL " to start calibration;

# Note: (1) If there is a standard solution with other values, the calibration value can be modified to the actual value after selecting the calibration value.

#### 5.2 Alarm Setting

#### Control function

When "Main value Control " or "Temp. Control " is selected in the "Function Set " menu, the relay is a control output relay.

When "Main value Control " is selected, the relay is controlled by the main measurement value;

When "Temp. Control " is selected, the relay is controlled by the temp. measurement.

When "On Value " > " Off Value " are set in the menu, the relay is a high alarm control.

When " On Value " < " Off Value " are set in the menu, the relay is low alarm control.

#### • Buzzer alarm

Once turned on, enter the set value.

When the relay is controlled by a pH high alarm, the buzzer will sound an alarm when the measured value is > (closed value + set value) or the measured value is < (open value - set value);

When the relay is controlled by pH low alarm, the buzzer will sound an alarm when the measured value is < (closed value - set value) or measured value > (open value + set value). The buzzer alarm is only valid for pH measurements, not for ORP measurements.

• Wash relay

When " wash relay " is selected in the " Function Set " menu, the relay is in the wash output state, and the relay will on and off in the set cycle for wash control.

When "Hold " is selected for " wash State ", when cleaning, the measurement display value remains unchanged before the relay is operated.

When " constant " is selected for " wash State ", the measurement value is the real-time value of continuous measurement.

#### 5.3 Current Setting

Use a current signal to output the measured value.

Set the measured value for the current in " Channel Select ".

The measured values corresponding to the current output "20mA" and "0mA/4mA" are set in "Max. Value " and " Min. value ", respectively.

#### 5.4 Comm. Setting

Output measured values using RS485 interface. Please refer to the appendix for an introduction to the Modbus communication.

#### Note: Only APX2-C1Z has comm. functions

# Appendix

### **ModBus Register Introduction**

The instrument acts as a slave on the network and supports the Modbus RTU communication protocol.

The main unit can use function code 04 to read the measurement results.

The parameters corresponding to the register address are defined as follows:

| Register Start<br>Address | Function<br>Code | Parameters            | Number of<br>Registers | Data Format           |
|---------------------------|------------------|-----------------------|------------------------|-----------------------|
| 0 04 Temp value (℃)       | 0                | 32-bit floating point |                        |                       |
|                           | 04               | Temp value (C)        | 2                      | default CDAB(3412)    |
| 2                         | 04               | pH value              | 2                      | 32-bit floating point |
|                           |                  |                       |                        | default CDAB(3412)    |
| 4                         | 04               | ORP value(mV)         | 2                      | 32-bit floating point |
|                           |                  |                       |                        | default CDAB(3412)    |

#### Menu Structure Diagram

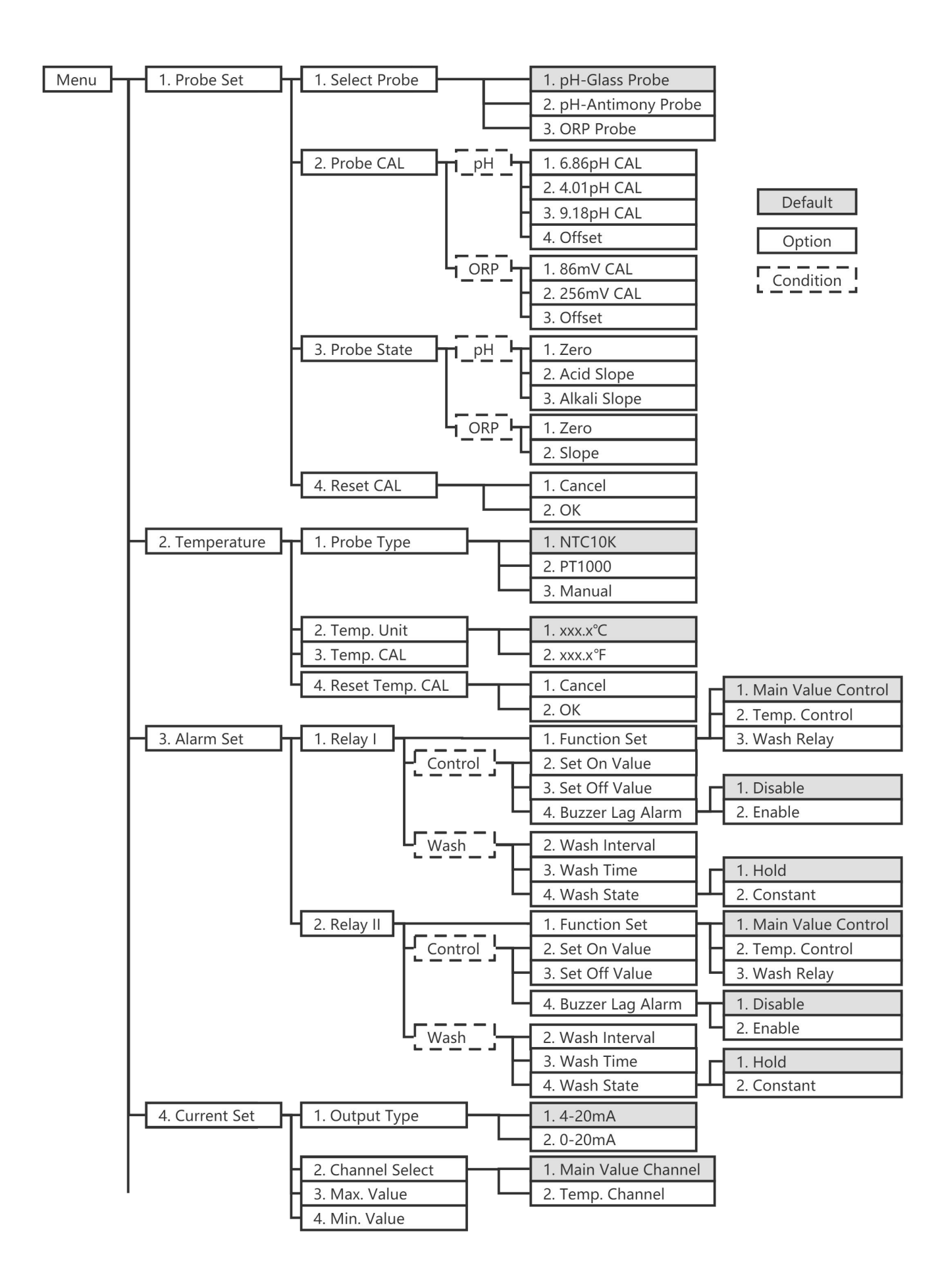

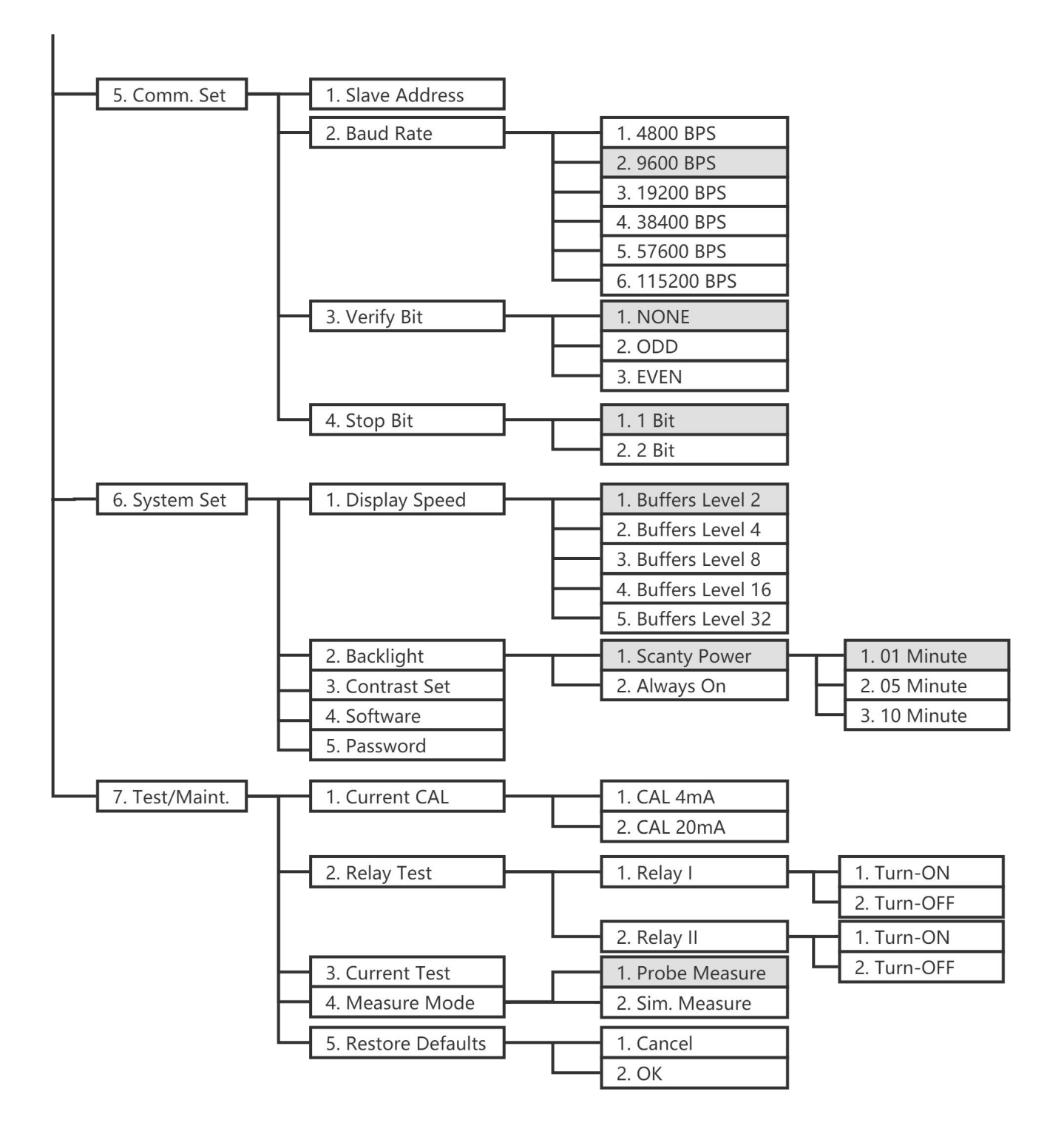

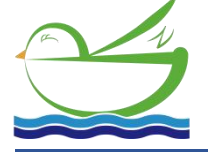

Suzhou Delfino Environmental Technology CO., LtdTel: +86-0512-65165265Phone: +86-18013144571(whatsapp)Website: www.daruifuno.comEmail: info@daruifuno.com